# F&M BANK

# Enrolling in our Password Reset feature for your Online Banking profile is Quick, Easy & Convenient!

## Step 1: Log in and click on the "Options" tab

### Step 2: Enter a secret "Password Reset" Question & Answer

**Password Reset Question:** 

Password Reset Answer:

#### Step 3: Click the "Submit" button once

In the future if you find yourself locked out of your Online Banking profile, click on the "Password Reset" link on the password entry screen of the website. Enter the required information, follow the screen prompts and the instructions and that's it – you will be prompted to choose a new Password and you are all set.

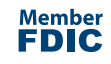